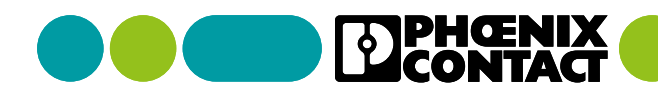

# **Phoenix Contact-Klemmenleistenservice**

Schnell und einfach zu individuellen Klemmenleisten ab Stückzahl 1

Erhalten Sie individuell konfigurierte Klemmenleisten just-in-time für Ihre Projekte. Unsere Klemmenleistenfertigung ermöglicht die flexible Bewältigung von Auftragsspitzen sowie eine Entlastung Ihres Fachpersonals. Sie müssen die komplett montierten, markierten und mit Zubehör versehenen Klemmenleisten nur noch einbauen und anschließen.

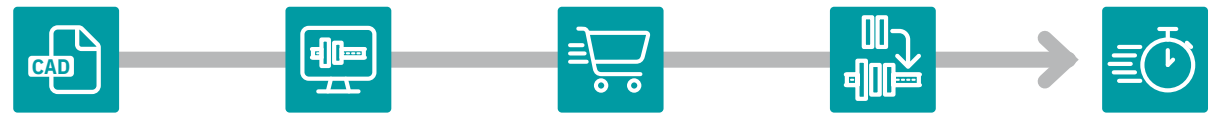

**1. Planung** Projektieren Sie Ihre eigene Lösung in Ihrem ECAD-Programm.

2. Übertragung Übertragen Sie Ihre Planung dank der bidirektionalen Schnittstelle per Mausklick an PROJECT complete. Dort können Sie Ihre Planung finalisieren. 3. Bestellung Nach der Finalisierung nutzen Sie die Bestellfunktion in der Software und übertragen Ihr Projekt direkt zur Bestellung an den Online-Shop von Phoenix Contact. **4. Produktion** Umgehend beginnt die Montage Ihrer Bestellung.

5. Lieferung Nach der Produktion erfolgt die Auslieferung Ihrer individuellen Lösung.

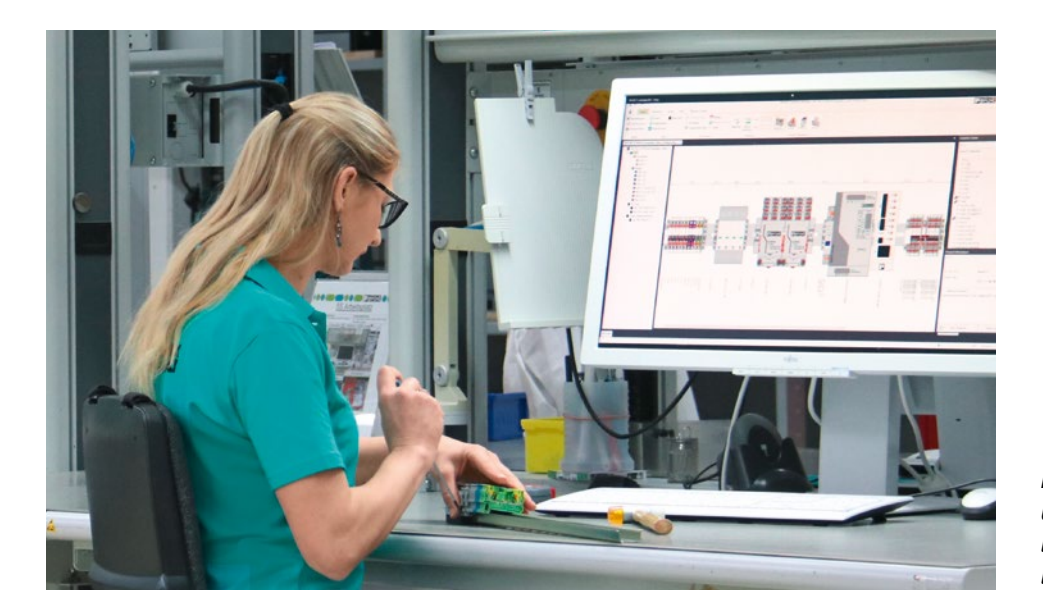

Einfache Konfiguration und Bestellung von individuellen Klemmenleisten ab Losgröße 1

# In vier einfachen Schritten zu Ihrer ersten Klemmenleistenbestellung

### 1. Aktivierung der Bestellfunktion in Ihrer Planungs-Software PROJECT complete

Nur mit wenigen Klicks aktivieren Sie die Bestellfunktion in PROJECT complete:

- 1. Klicken Sie unter Optionen auf die Schaltfläche "Vorgabewerte und Standards".
- 2. Aktivieren Sie die Checkboxen unter "Online-Bestellung" und "Visualisierung".
- 3. Wählen Sie unter "Land" das Land aus, aus dem Sie bestellen wollen. Ist Ihr Land dort nicht zu finden, ist der Bestellprozess noch nicht

verfügbar. Das Feld "E-Mail-Adresse des Shops" ist nur bei Auswahl des Lands "USA" relevant. Bei anderen Ländern bleibt dieses Feld leer.

4. Bestätigen Sie anschließend mit dem Klick auf die Schaltfläche "Speichern".

| 6                                   |          |                               |                                                                          | PROJECT complete planning - E |
|-------------------------------------|----------|-------------------------------|--------------------------------------------------------------------------|-------------------------------|
| Neu                                 | Optior   | nen                           |                                                                          |                               |
| Schließen                           | •        | Allgemein                     | Vorgabewerte und Standards Speichern 4                                   | •                             |
| 🛓 Speichern unter                   |          | Beschriftung                  | Verzeichnis:  Alle Materialien anzeigen  Nur Vorzugsmaterialien anzeigen | _                             |
| Projekteinstellungen<br>Drucken/PDF |          |                               | Textgroße<br>ⓒ Klein O Mittel O Groß                                     |                               |
| Coptionen<br>Support                | -        | Vorgabewerte<br>und Standards | Anwendungsmodus                                                          | - L                           |
| Eenden                              |          | 1                             | CLM/CLXM CLMCLXM-Konvertierung aktivieren                                |                               |
|                                     | <b>o</b> | Schnittstellen                | Quitosonextur                                                            |                               |
|                                     |          | Benutzerartikel               | Omline-Destellung von Klemmleisten     Tutorial     Land: Deutschland    |                               |
|                                     |          |                               | E-Mail-Adresse des Shops:                                                |                               |
|                                     |          |                               | Visualisierung Schienenbild erzeugen 2                                   |                               |
|                                     |          |                               |                                                                          | •                             |

# 2. Konfiguration und Prüfung Ihrer Klemmenleisten in PROJECT complete

- 1. Mit der Betätigung der Schaltfläche "Prüfen", können Sie validieren, ob alle Artikel im "Fastlane 2"-Portfolio enthalten sind. Ist die Prüfung erfolgreich, legen Sie Ihr Projekt in den Warenkorb.
- 2. Ist die Prüfung nicht erfolgreich, können Sie die blinkenden Artikel durch "Fastlane 2"-fähige Artikel ersetzen. Dies gilt genauso für die "Fastlane 4"und Standardbestellungen.

| and a second second sec | <u>.</u> | Home interfaces                                                               | order/Calculation View     | Phoenix       | • Anna Constant                                                                                                    |
|----------------------------------------------------------------------------------------------------|----------|-------------------------------------------------------------------------------|----------------------------|---------------|----------------------------------------------------------------------------------------------------|
| -                                                                                                    | 2        | Check Add to Check Add to<br>basker<br>days fastlane - 4 d<br>selencess kinct | Check Price<br>Calculation | enove templat | 100 - 100 - |
|                                                                                                    |          |                                                                               |                            |               |                                                                                                    |
|                                                                                                    |          |                                                                               |                            |               |                                                                                                    |
|                                                                                                    |          |                                                                               |                            |               |                                                                                                    |

Ist ein Artikel nicht im Standardport-

folio enthalten, dann ist dieser grundsätzlich nicht mehr bestellfähig. Bei Rückfragen wenden Sie sich an Ihren Ansprechpartner von Phoenix Contact.

# 3. Hochladen Ihres Projekts in den Online-Shop von Phoenix Contact

1. Wahl der Montageart Beim Hochladen Ihres Projekts in den Online-Shop -101 von Phoenix Contact können Sie zwischen den folgenden Montagearten wählen: - Klemmenleiste AUAL SCIENCE SCIENCE S (vorkonfektioniert) ...... Die Klemmenleiste ist fertig montiert, beschriftet und kann direkt im Schaltschrank verbaut werden. - Set (einzelne Komponenten) Das Set stellt ein Bündel an Einzelkomponenten z. B. für die Baustellenmontage dar. – Einzelklemmen als Block oder Schiene (fixiert) Bei der fixierten Montage werden die einzelnen Blöcke mit Kreppband verbunden. Diese Einzelblöcke ermöglichen ein schnelles Aufrasten des gesamten Blocks auf eine bereits vorhandene Tragschiene in Ihrem Schaltschrank. 2. Login mit Kundennummer zum Hochladen in den Online-Shop.

### 4. Direkte Bestellmöglichkeit unter Angabe von Preis und Lieferzeit im Online-Shop von Phoenix Contact

Nachdem Ihr Projekt an den Online-Shop von Phoenix Contact übertragen wurde, können Sie die Bestellung aus dem Online-Shop auslösen.

- 1. Loggen Sie sich im Online-Shop von Phoenix Contact unter dem folgenden Link ein: <u>https://www.phoenixcontact.com/configuration/</u> <u>my-solutions/?\_locale=de\_DE&\_realm=de</u>
- 2. Sie finden Ihr Projekt im Bereich "Meine Lösungen".
- 3. Unter "Meine Lösungen" können Sie Ihr Projekt zum Bestellen in Ihren Warenkorb legen.

|                                                                                                    |                                                                                               | Suctern<br>LIKATIONEN UNTERNEHMEN              | EVENTS & NEWS SERVICE & SUPPORT                                                                                                    | a 🗢 g                                                                                                    | P Test User<br>Test User<br>Test Kuster 6<br>MEIN PHOENIX CONTACT |
|----------------------------------------------------------------------------------------------------|-----------------------------------------------------------------------------------------------|------------------------------------------------|----------------------------------------------------------------------------------------------------|----------------------------------------------------------------------------------------------------|-------------------------------------------------------------------|
|                                                                                                    |                                                                                               | Startsene > Mein Proens Contac<br>Mein Phoenix | Contact                                                                                                    | AUSLOGGEN                                                                                                    |                                                                   |
|                                                                                                    |                                                                                               |                                                | K     Meine Produktisten*     metdecken     Mesen Breichkows is enstreve Produkt     second Breichkows is enstreve Produkt     second Breichkows is frageren. Inter organisates, specifier     second Breichkows is frageren. Inter organisates is producted     second Breichkowski.     Mere Produktister | Meine Kosten Wale Stein neves Rotos um atten Press. Produktur Gaukartes and extenserina. Extensioner ar zuseten Sterzza      Kome szezagen  Meine Werkzeuge 6.                                                                                                    |                                                                   |
| <ul> <li>Desses Proyekt kann nicht bearbeitet werdent</li> <li>Desses Proyekt kann nicht bearbeitet werdent</li> <li>Desses Desses Proyekt kann nicht bearbeitet werdent</li> <li>Desses Desses Proyekt kann nicht bearbeitet werdent</li> <li>Projektatet</li> </ul> | Mess Press:<br>47,11 <sup>EVR</sup> Tot 1 Stick<br>Once Merst.<br>- Stock<br>1 +<br>WARENKORB |                                                | Bestellungen                                                                                                    | Aufgaben<br>> Prevision<br>> Prevision Activity<br>> Prevision Activity | 1                                                                 |
| Projekt Details                                                                                                    |                                                                                               | 3                                              |                                                                                                    |                                                                                                    |                                                                   |
| Downloads                                                                                                    | ~                                                                                             |                                                |                                                                                                    |                                                                                                    |                                                                   |
| Produktinformation                                                                                                    | ~                                                                                             |                                                |                                                                                                    |                                                                                                    |                                                                   |

## Allgemeine Rahmenbedingungen zum Online-Bestellprozess

- Die bestellten Klemmenleisten werden so produziert, wie von Ihnen konfiguriert. Wir empfehlen daher dringend, vor dem Hochladen die Autokorrektur für Ihre Konfiguration durchzuführen.
- Kommentarfelder können wir leider nicht berücksichtigen.
- Abgekündigte Produkte können nicht bestellt werden.
- Für die Umsetzung besonderer Wünsche wenden Sie sich an Ihren Ansprechpartner von Phoenix Contact.
- Halten Sie die Software immer auf dem neuesten Stand (Aktualisierung).
- Maximal 50 Projekte in der Baumstruktur können in einer Bestellung zusammengefasst werden, mit maximal 90 unterschiedlichen Artikeln.
- "Fastlane 2"-Bestellungen können bis zu 250 Reihenklemmen umfassen, sonst verlängert sich evtl. die Lieferzeit.
- Keine Auswertung von Blackboxen
- Die Projektbezeichnung bzw. der Dateiname darf keine Umlaute (ä, ö, ü, ...) oder Sonderzeichen (/, [, %, ...) beinhalten.

- Nutzen Sie die virtuelle Tragschiene, wenn Sie geblockte Reihenklemmen ohne Tragschiene bestellen möchten.
- Für "Fastlane 2"-Bestellungen halten wir die Komponenten für Sie vor. Zu den zwei Tagen Produktionszeit kommt die individuelle Lieferzeit.
- Für "Fastlane 4"-Bestellungen haben wir einen erhöhten Lagerbestand, prüfen aber für Ihre Bestellung die Lagerverfügbarkeit. Zu den vier Tagen Produktionszeit kommen die individuelle Lieferzeit und eventuelle Beschaffungszeiten für fehlende Komponenten.
- Für Standardbestellungen prüfen wir Ihre Bestellung auf Lagerverfügbarkeit der Komponenten. Zu den acht Tagen Produktionszeit kommen die individuelle Lieferzeit und eventuelle Beschaffungszeiten für fehlende Komponenten.
- Gern bieten wir Ihnen Online-Schulungen zum Klemmenleisten-Bestellprozess an.

phoenixcontact.com

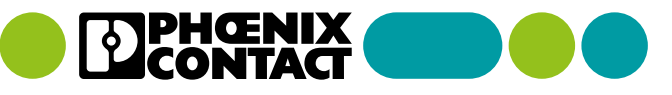